# **GUIDELINES FOR CHOICE FILLING**

**ADMISSION COMMITTEE FOR PROFESSIONAL UNDER GRADUATE /** 

POSTGRADUATE MEDICAL EDUCATION COURSES (ACPUGMEC/ACPPGMEC)

**Government of Gujarat** 

## Important aspects of choice filling

- Online allotment of seats done on the basis of merit cum choice
- So it is merit cum choice based allotment
- Choice can be decided on following criteria
  - Specific Branch
  - Specific Institute/Place
  - Government or SFI
  - Choice on the base of fees
  - તમે પ્રથમ રાઉન્ડમાં કોઈપણ વિષયની અને કોલેજની યોઈસ ભરેલ હશે કે નહિ,બીજા રાઉન્ડની યોઈસ ફીલિંગ અને એલોટમેન્ટ વખતે પ્રથમ રાઉન્ડમાં આપેલ જે તે વિષય અને કોલેજ નો છેલ્લો પ્રવેશનો મેરીટ નંબર ક્લોઝર તરીકે ગણવામાં આવશે અને તે મેરીટ નંબરના ક્લોઝર બાદના મેરીટ નંબરથી જ બીજા રાઉન્ડમાં યોઈસ ફીલિંગ અને એલોટમેન્ટ થશે.
- In the choice filling of Second round, Choices available for candidates/Allotment of seats will be carried out as per the Closure of first round.
- પ્રથમ રાઉન્ડનું ક્લોઝર એલોટમેન્ટની સાથે મુકવામાં આવશે
- If candidate is unable to secure the allotted seat for whatsoever reasons, such candidate shall not be eligible to get admission in the same subject in the same institute in the successive rounds of counselling.

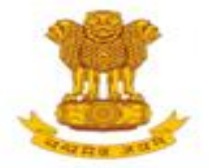

#### ADMISSION COMMITTEE FOR PROFESSIONAL MEDICAL EDUCATIONAL COURSES (ACPMEC)

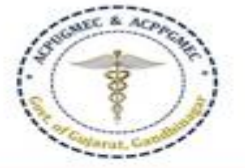

#### HOME NOTIFICATION CONTACT US

#### Post Graduate Admission

Medical, Dental

Homeopathy, Ayurvedic

**CPS** Diploma

#### **Undergraduate Admission**

Medical, Dental, Ayurvedic & Homeopathy

#### **PNAMEC Admission**

#### (નર્સિંગ,ફિઝીયોથેરાપી અને અન્ય કોર્સ)

BPT,BSc Nursing,GNM,ANM, B.Ortho.,B.Optometry,B.Nat.,BOT, BASLP

#### Recruitment

DMER (News And Events)

GMER Society

#### Fee Refund Process

PG/UG

#### Welcome to ACPUGMEC & ACPPGMEC!

#### Message from Honorable Health Minister Shri Rushikesh Patel

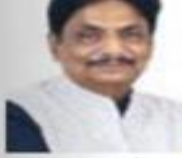

It gives me immense pleasure to share with you that Department of Health & Family Welfare in Co-ordination with Chairman (Commissioner of Health, MS & ME), ACPUGMEC, Gandhinagar are publishing information booklet for undergraduate students. Admission is an important stage in development of professional career of student. There are many

queries regarding availability seats, fees status and admission process. This information booklet provides all necessary information related to admission process in Gujarati language. The admission Committee is committed to maintain transparency in whole admission process. I ensure that new version of information booklet is more informative, user friendly and adds convenience to the user. It provides valuable information of all aspects of admission process like, list of institutes, availability of seats, fees status and other details of institutes, admitted list, closure of previous years and current year, information on bond etc. I congratulate admission committee for their efforts of publishing information booklet in short period of time. Information booklet will act as a ready reference guide about admission process for students and parents.

I convey my best wishes to admission committee for launching of the information booklet and successful completion of the admission process.

The Government of Gujarat, in the Legislative Assembly has passed an act, Act No.3 of 2008 called "Gujarat Professional Educational Medical Colleges or Institutions (Regulation of Admission and Fixation of Fees) Act, 2007" to make special provision for regulation of admission in the Professional Medical educational courses in the State and fixation of fees in such colleges or institutions and for matter connected therewith. As per the powers conferred to State Government, in Section 20(1) of the said Act, the Government of Gujarat, by way of a notification had constituted "Admission Committee for Professional Post Graduate Medical Educational Courses (ACPPGMEC)" to regulate the admission of candidates to the Professional MD/MS/Diploma & MDS degree courses. The mission assigned to this Committee is to carry out the counselling process in a fair and transparent manner. The admission process is conducted by this Committee strictly on the basis of merit of the candidate.

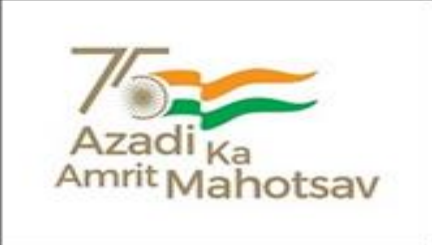

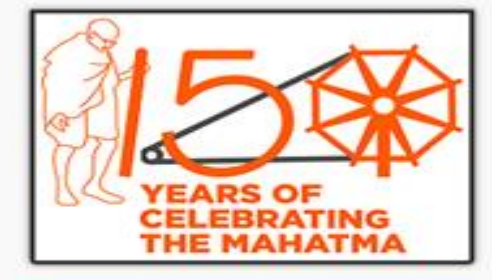

#### News / Events

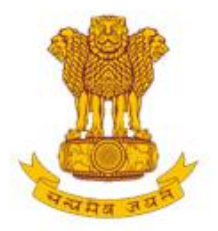

## ADMISSION COMMITTEE FOR PROFESSIONAL MEDICAL EDUCATIONAL COURSES (ACPMEC)

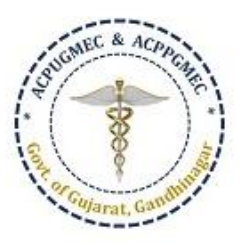

## HOME NOTIFICATION CONTACT US

Welcome to ACPUGMEC & ACPPGMEC!

## Post Graduate Admission

Medical , Dental

Homeopathy, Ayurvedic

**CPS** Diploma

### **Undergraduate Admission**

Medical, Dental, Ayurvedic & Homeopathy

#### **PNAMEC Admission**

## (નર્સિંગ,ફિઝીયોથેરાપી અને અન્ય કોર્સ)

BPT,BSc Nursing,GNM,ANM, B.Ortho.,B.Optometry,B.Nat.,BOT, BASLP

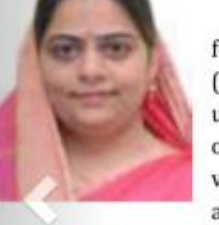

## Message from Honorable Minister of State Health

#### Smt. Nimishaben Suthar

It is my pleasure to announce that the Admission Committee for Professional Undergraduate Medical Educational Courses (ACPUGMEC) is carrying out the admission process of undergraduate medical, dental, ayurvedic and homeopathic courses online smoothly and in user-friendly manner through a new updated version of its website: www.medadmgujarat.org. The committee has also prepared an information booklet in Guajarati language for

helping people of Gujarat. This new information booklet will be helpful for all students and parents for getting information about whole admission process, rules and regulations and help them in process of admission; a crucial phase of life. All the members of the Admission Committee for Professional Medical Educational Courses are working hard to meet students' demand and complete the process of admission as set by the central and other regulatory authorities.

I wish success to the Admission Committee for Professional Medical Educational Courses and its members for this process.

The Government of Gujarat, in the Legislative Assembly has passed an act, Act No.3 of 2008 called "Gujarat Professional Educational Medical Colleges or Institutions (Regulation of Admission and Fixation of Fees) Act, 2007" to make special provision for regulation of admission in the Professional Medical educational courses in the State and fixation of fees in such colleges or institutions and for matter connected therewith. As per the powers conferred to

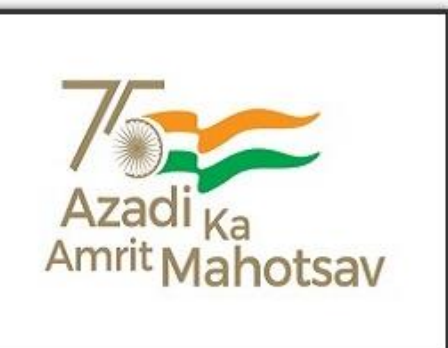

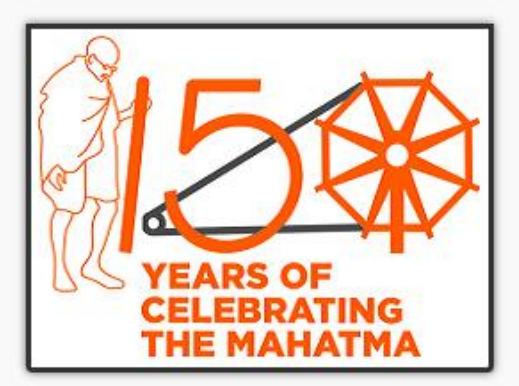

## News / Events

Recruitment

Constituted under Section 4 of the Gujarat Professional Medical Education Institutions, Regulation of Admission and Fixation of Fees Act., 2007, Guj.3 of 2008 Government of Gujarat, Gandhinagar

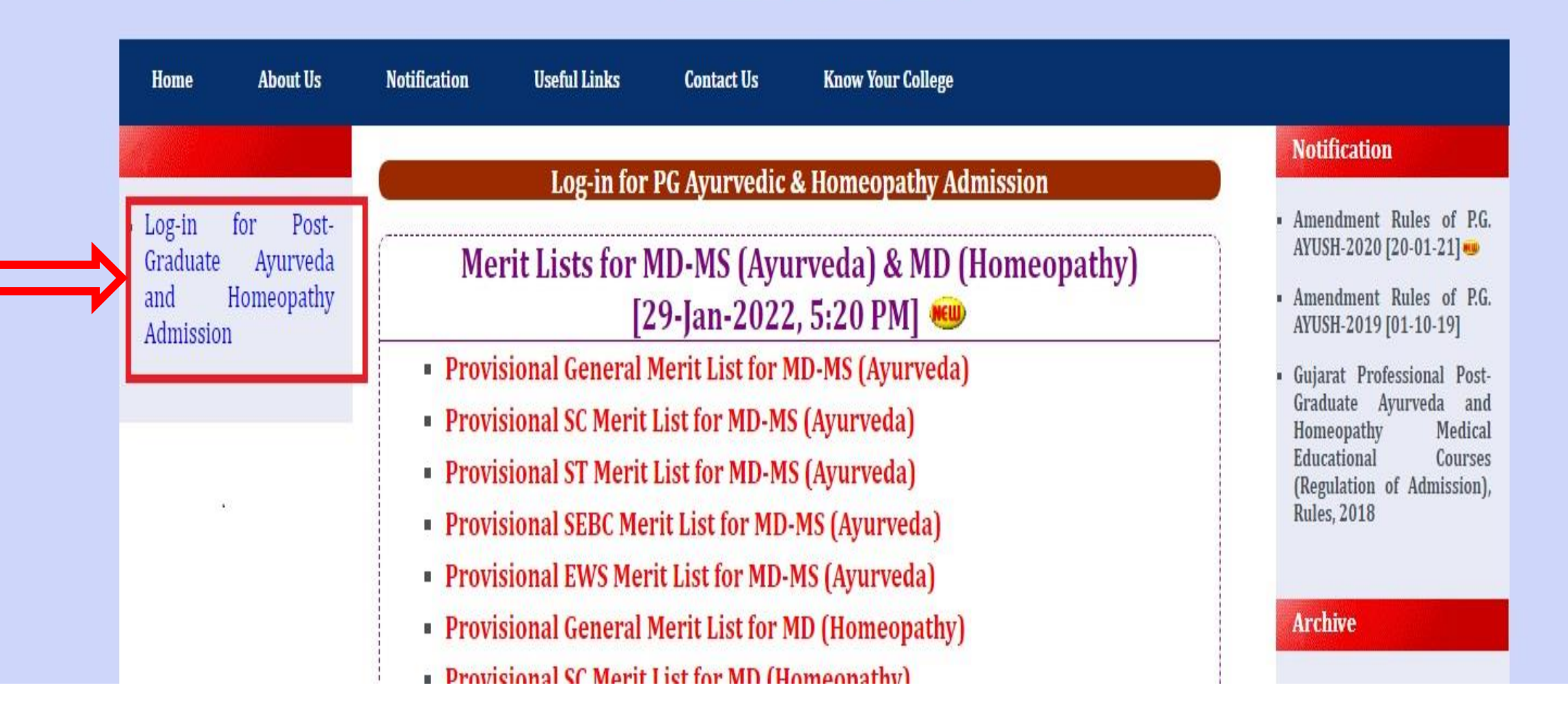

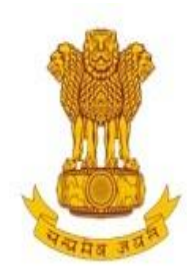

Constituted under the Gujarat Professional Medical Educational Institutions (Regulation of Admission and Fixation of Fees) Act., 2007, Gujarat.3 of 2008

[PG Courses of Ayurveda and Homeopathy]

**Government of Gujarat** 

HOME CONTACT US

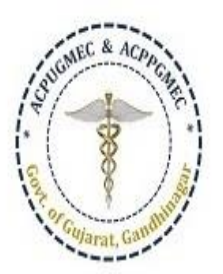

Welcome To Post Graduate Ayurvedic & Homeopathy Colleges, Online Regi

| 0 | On  | ine | Ser | vices |
|---|-----|-----|-----|-------|
| 0 | - m |     |     | nees  |

Candidate Registration/Login

🖒 Help Center List

🖒 Login (Help Center / CCR / BANK)

## Post Graduate Courses (Online Counseling)

The Government of Gujarat, in the Legislative Assembly has passed an act, Act No.3 of 2008 called "Gujarat Professional Educational Medical Colleges or Institutions (Regulation of Admission and Fixation of Fees) Act, 2007" to make special provision for regulation of admission in the Professional Medical educational courses in the State and fixation of fees in such colleges or institutions and for matter connected therewith. As per the powers conferred to State Government, in Section 20(1) of the said Act, the Government of Gujarat, by way of a notification had constituted "Admission Committee for Professional Post Graduate Medical Educational Courses (ACPPGMEC)" to regulate the admission of candidates to the Professional Ayurveda and Homeopathy degree courses. The mission assigned to this Committee is to carry out the counseling process in a fair and transparent manner. The admission process is conducted by this Committee strictly on the basis of merit of the candidate.

## News / Events

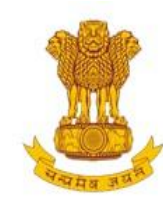

Constituted under the Gujarat Professional Medical Educational Institutions (Regulation of Admission and Fixation of Fees) Act., 2007, Gujarat.3 of 2008

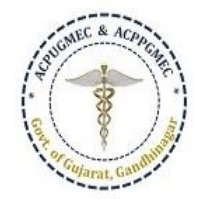

[PG Courses of Ayurveda and Homeopathy]

Government of Gujarat

#### HOME CONTACT US

| New C   | andidate Registration                                      | Registered Users Login Here |         |                  |  |  |  |  |
|---------|------------------------------------------------------------|-----------------------------|---------|------------------|--|--|--|--|
| Simple  | Steps to apply online                                      |                             | After R | egistration      |  |  |  |  |
| ÷.      | Purchase Pin Online / Designated Bank Branches             | User ID:                    |         | e.g (00001)      |  |  |  |  |
| Step 1  | Fill the Registration Form                                 | Password                    |         |                  |  |  |  |  |
| Step 2  | Take Appointment For Document Verification                 | i dissilordi.               |         |                  |  |  |  |  |
| Step 3  | Confirm Registration & Take Print Out Of Registration Slip | 14 digit PIN:               |         |                  |  |  |  |  |
| Step 4  | Verify Documents At Help Center                            | Captcha Image               | 9765    | 9765 Refresh     |  |  |  |  |
| Click h | nere for New Registration                                  |                             | Login   | orgot Password ? |  |  |  |  |

Disclaimer: © All Rights Reserved by Admission Committee

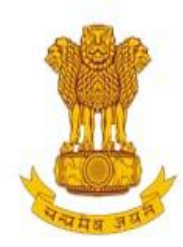

Constituted under the Gujarat Professional Medical Educational Institutions (Regulation of Admission and Fixation of Fees) Act., 2007, Gujarat.3 of 2008

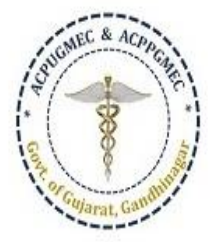

[PG Courses of Ayurveda and Homeopathy]

## Government of Gujarat

| REGISTRATION DETAILS                       | CHOICE FORM                                                        |                                       | HOME LOGOUT                                 |
|--------------------------------------------|--------------------------------------------------------------------|---------------------------------------|---------------------------------------------|
| User ID : 20223( FICHADIY<br>SURESHKUMAR ) | Available Choice<br>Consent and Fill Choice<br>Print Filled Choice | Admission Year 2021 - 2022            | Course Name : Post-Graduate Medical Courses |
| ✓Your online registration is s             | successfully completed on Jar                                      | Wish you all the best                 |                                             |
| ✓AFTER REGISTRATION YOUR                   | DOCUMENTS ARE SUCCESSF                                             | FULLY VERIFIED ON Jan 25 2022 12:43PM |                                             |

Options are Available Choice: you can see all available choices Fill choice: to start your choice filling process Print filled choice: after locking your choices you can take printout of your choice list.

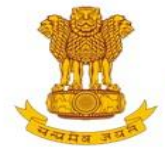

Constituted under the Gujarat Professional Medical Educational Institutions (Regulation of Admission and Fixation of Fees) Act., 2007, Gujarat.3 of 2008

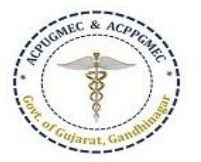

[PG Courses of Ayurveda and Homeopathy]

**Government of Gujarat** 

| REC              | GISTRATIO      | DETAILS                | CHOICE FORM                              |                        |                |                                 |                         | HOME LOGOUT                            |                     |                     |  |  |
|------------------|----------------|------------------------|------------------------------------------|------------------------|----------------|---------------------------------|-------------------------|----------------------------------------|---------------------|---------------------|--|--|
| User ID : 20223( |                |                        |                                          | Admissi                | ion Year 2021  | - 2022                          |                         | Course Name : Post                     | -Graduate Med       | ical Courses        |  |  |
| Cł               | noice A        | /ailable               |                                          |                        |                |                                 |                         |                                        | Guideline For C     | hoice Filling       |  |  |
|                  |                |                        | Bl                                       | ue Color Indicate : Go | vt./GIA. Green | n Color In <mark>d</mark> icate | e : Self Financed Inst  | itutes                                 |                     |                     |  |  |
| В                | ranch Wis      | e <mark>Filte</mark> r | [MD/MS] Ayurveda                         | ✓ Subject              | SELECT         |                                 | ~                       | Institute TypeSELECT                   |                     |                     |  |  |
|                  | Uni            | versity                | SELECT                                   | ∽ Seat Type            | SELECT         | ~                               | Institute               | SELECT                                 | ~                   |                     |  |  |
|                  |                |                        |                                          | (Total                 | Available Cho  | vices : 23 ) Pr                 | int List                |                                        |                     |                     |  |  |
| Sr.No.           | branch<br>type | Institute              | Name                                     | Subject                |                | Institute<br>Type               | seat Type               | University                             | Annual Fees         | Term Fees           |  |  |
| 1 MD GOVT. AL    |                | GOVT. AK<br>COLLEGE,   | HANDANAND AYURVED<br>AHMEDABAD - [ AAY ] | Kayachikitsa*          | [ MD ]         | GOV                             | GOVERNMENT<br>SEAT (GQ) | Gujarat Ayurved<br>University Jamnagar | 20000.00 (<br>INR ) | 20000.00 (<br>INR ) |  |  |
| 2                | MD             | GOVT. AK               | HANDANAND AYURVED<br>AHMEDABAD - [ AAY ] | Panchakarma            | [ MD ]         | GOV                             | GOVERNMENT<br>SEAT (GO) | Gujarat Ayurved<br>University lamnagar | 20000.00 (          | 20000.00 (          |  |  |

Available Choice: you can see all available choices

Please check annual fees and term fees

Candidates have to pay term fees at the time of admission.

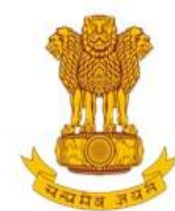

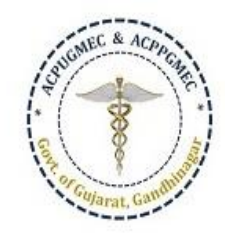

Constituted under the Gujarat Professional Medical Educational Institutions (Regulation of Admission and Fixation of Fees) Act., 2007, Gujarat.3 of 2008

[PG Courses of Ayurveda and Homeopathy]

Government of Gujarat

| REC    | GISTRATION     | DETAILS                | CHOICE FORM                                                        |                     |               |                   |                         |                                        | НОМЕ                | LOGO              |
|--------|----------------|------------------------|--------------------------------------------------------------------|---------------------|---------------|-------------------|-------------------------|----------------------------------------|---------------------|-------------------|
| User   | r ID : 20223   | 6(                     | Available Choice<br>Consent and Fill Choice<br>Print Filled Choice | Admissio            | on Year 2021  | - 2022            |                         | Course Name : Post-                    | Graduate Med        | ical Course       |
| Cł     | noice Av       | /ailable               | 2                                                                  |                     |               |                   |                         | ļ                                      | Guideline For C     | hoice Fillin      |
|        |                |                        | Blue C                                                             | olor Indicate : Gov | rt./GIA. Gree | n Color Indicate  | e : Self Financed Inst  | titutes                                |                     |                   |
| в      | Branch Wis     | e <mark>Filt</mark> er | [MD/MS] Ayurveda 🗸 🗸                                               | Subject             | SELECT        |                   | ~                       | Institute TypeSELECT                   |                     |                   |
|        | Uni            | versity                | SELECT ¥                                                           | Seat Type           | SELECT        | ~                 | Institute               | SELECT                                 | ~                   |                   |
|        |                |                        |                                                                    | (Total A            | Available Ch  | oices : 23 ) Pr   | rint List               |                                        |                     |                   |
| Sr.No. | branch<br>type | Institute              | Name                                                               | Subject             |               | Institute<br>Type | seat Type               | University                             | Annual Fees         | Term Fee          |
| 1      | MD             | GOVT. AK<br>COLLEGE    | (HANDANAND AYURVED<br>, AHMEDABAD - [ AAY ]                        | Kayachikitsa*       | [ MD ]        | GOV               | GOVERNMENT<br>SEAT (GQ) | Gujarat Ayurved<br>University Jamnagar | 20000.00 (<br>INR ) | 20000.00<br>INR ) |
| 2      | MD             | GOVT. AK               | HANDANAND AYURVED<br>, AHMEDABAD - [ AAY ]                         | Panchakarma         | [ MD ]        | GOV               | GOVERNMENT<br>SEAT (GQ) | Gujarat Ayurved<br>University Jamnagar | 20000.00 (<br>INR ) | 20000.00          |

| Apply For                                                                                                    | Univ                                                                                                    | ersity Name                                                                                                    |                                                                                                    |                                        |      |          | General Merit                                                                                                    |          | Cat. Merit                                                        | PwDMeri                                                                                      | t      | Citizens              | nip                       |
|----------------------------------------------------------------------------------------------------|----------------------------------------------------------------------------------------------------|----------------------------------------------------------------------------------------------------|----------------------------------------------------------------------------------------------------|----------------------------------------|------|----------|----------------------------------------------------------------------------------------------------|----------|-------------------------------------------------------------------|----------------------------------------------------------------------------------------------|--------|-----------------------|---------------------------|
| [MD/MS] Ayurveda                                                                                                    |                                                                                                    | GUJARAT AYUF                                                                                                    | RVED UNIVERSITY JAMN                                                                                                    | IAGAR                                  |      |          | 1.00                                                                                                    |          | ( OP ) 0.00                                                       | 0.                                                                                           | 00     | I                     | NDIAN                     |
| lue Color Indicate : Govt.Institute                                                                                                    | Green C                                                                                                    | olor Indicate : Self Financed                                                                                                    | Institutes                                                                                                    |                                        | R    | e-arr    | ange Filled Choice                                                                                                    |          | From                                                              | То                                                                                           |        |                       |                           |
|                                                                                                    |                                                                                                    |                                                                                                    |                                                                                                    |                                        | ſ    | S        | ELECT                                                                                                    | ~        | ~                                                                 | ~                                                                                            | MO     | e choi                | CE                        |
| ranch Wise Filter                                                                                                    | Subje                                                                                                    | ct                                                                                                    | Institute Type                                                                                                    |                                        | Se   | eat i    | уре                                                                                                    |          | Institute                                                         |                                                                                              |        |                       |                           |
| [MD/MS] Ayurveda 🛛 🗸                                                                                                    | S                                                                                                    | ELECT 🗸                                                                                                    | SELECT                                                                                                    | ~                                      |      | S        | ELECT                                                                                                    | ~        | SELECT                                                            |                                                                                              |        |                       |                           |
| NSTITUTE NAME                                                                                                    | SEAT                                                                                                    | PRANCH NAME                                                                                                    | UNIVERSITY                                                                                                    | ADD _                                  | 2 5  |          | INSTITUTE NAME                                                                                                    |          |                                                                   |                                                                                              |        |                       |                           |
|                                                                                                    | TYPE                                                                                                    | DIGHTCHTHAME                                                                                                    |                                                                                                    |                                        | 15   | Sr.      | INSTITUTE NAME                                                                                                    | SEAT     | BRANCH                                                            | UNIVERSITY                                                                                   | DELETE | UP                    | DOWN                      |
| SOVT. AKHANDANAND AYURVED<br>COLLEGE, AHMEDABAD - [ AAY ]                                                                                                    | GQ GQ                                                                                                    | Kayachikitsa [ MD ]                                                                                                    | Gujarat Ayurved<br>University Jamnagar                                                                                                    | ADD                                    |      | sr.<br>1 | GOVT.                                                                                                    | GQ       | BRANCH<br>NAME<br>Kayachikitsa [                                  | Gujarat                                                                                      | DELETE | UP                    | DOWN                      |
| SOVT. AKHANDANAND AYURVED<br>COLLEGE, AHMEDABAD - [ AAY ]<br>SOVT. AKHANDANAND AYURVED<br>COLLEGE, AHMEDABAD - [ AAY ]                                                                                                    | GQ<br>GQ                                                                                                    | Kayachikitsa [ MD ]<br>Panchakarma [ MD ]                                                                                                    | Gujarat Ayurved<br>University Jamnagar<br>Gujarat Ayurved<br>University Jamnagar                                                                                                    | ADD<br>ADD                             |      | sr.<br>1 | GOVT.<br>AKHANDANAND<br>AYURVED COLLEGE,<br>AHMEDABAD - [AAY]                                                                      | GQ       | BRANCH<br>NAME<br>Kayachikitsa [<br>MD ]                          | Gujarat<br>Ayurved<br>University<br>Jamnagar                                                 | DELETE | UP<br>UP<br>Box       | DOWN<br>DOWN              |
| GOVT. AKHANDANAND AYURVED<br>COLLEGE, AHMEDABAD - [ AAY ]<br>GOVT. AKHANDANAND AYURVED<br>COLLEGE, AHMEDABAD - [ AAY ]<br>GOVT. AKHANDANAND AYURVED<br>COLLEGE, AHMEDABAD - [ AAY ]                                                                                                    | GQ<br>GQ<br>GQ<br>GQ<br>GQ                                                                                                    | Kayachikitsa [ MD ]<br>Panchakarma [ MD ]<br>Shalakya Tantra [ MS ]                                                                                         | Gujarat Ayurved<br>University Jamnagar<br>Gujarat Ayurved<br>University Jamnagar<br>Gujarat Ayurved<br>University Jamnagar                                                                                                    | ADD<br>ADD<br>ADD                      | Box2 | 1<br>2   | GOVT.<br>AKHANDANAND<br>AYURVED COLLEGE,<br>AHMEDABAD - [ AAY ]<br>GOVT.<br>AKHANDANAND                                            | GQ<br>GQ | BRANCH<br>NAME<br>Kayachikitsa [<br>MD ]<br>Panchakarma<br>[ MD ] | Gujarat<br>Ayurved<br>University<br>Jamnagar<br>Gujarat<br>Ayurved                           | Delete | UP<br>UP<br>Box<br>UP | DOWN<br>DOWN<br>B<br>DOWN |
| SOVT. AKHANDANAND AYURVED<br>COLLEGE, AHMEDABAD - [ AAY ]<br>SOVT. AKHANDANAND AYURVED<br>COLLEGE, AHMEDABAD - [ AAY ]<br>SOVT. AKHANDANAND AYURVED<br>COLLEGE, AHMEDABAD - [ AAY ]<br>SOVT. AKHANDANAND AYURVED<br>COLLEGE, AHMEDABAD - [ AAY ]                                                                                                    | TYPE       GQ       GQ       GQ       GQ       GQ       GQ       GQ       GQ       GQ                                                                | Kayachikitsa [ MD ]<br>Panchakarma [ MD ]<br>Shalakya Tantra [ MS ]<br>Shalya Tantra [ MS ]                                                                 | Gujarat Ayurved   Gujarat Ayurved   University Jamnagar   Gujarat Ayurved   University Jamnagar   Gujarat Ayurved   University Jamnagar   Gujarat Ayurved   University Jamnagar                                                                                                    | ADD<br>ADD<br>ADD<br>ADD               | Box2 | 1<br>2   | GOVT.<br>AKHANDANAND<br>AYURVED COLLEGE,<br>AHMEDABAD - [ AAY ]<br>GOVT.<br>AKHANDANAND<br>AYURVED COLLEGE,<br>AHMEDABAD - [ AAY ] | GQ<br>GQ | BRANCH<br>NAME<br>Kayachikitsa [<br>MD ]<br>Panchakarma<br>[ MD ] | Gujarat<br>Ayurved<br>University<br>Jamnagar<br>Gujarat<br>Ayurved<br>University<br>Jamnagar | Delete | UP<br>UP<br>Box<br>UP | DOWN<br>DOWN<br>B<br>DOWN |
| GOVT. AKHANDANAND AYURVED<br>COLLEGE, AHMEDABAD - [ AAY ]<br>GOVT. AKHANDANAND AYURVED<br>COLLEGE, AHMEDABAD - [ AAY ]<br>GOVT. AKHANDANAND AYURVED<br>COLLEGE, AHMEDABAD - [ AAY ]<br>GOVT. AKHANDANAND AYURVED<br>COLLEGE, AHMEDABAD - [ AAY ]<br>GOVT. AKHANDANAND AYURVED<br>COLLEGE, AHMEDABAD - [ AAY ]                                                 | TYPE       GQ       GQ       GQ       GQ       GQ       GQ       GQ       GQ       GQ       GQ       GQ       GQ       GQ                            | Kayachikitsa [ MD ]<br>Panchakarma [ MD ]<br>Shalakya Tantra [ MS ]<br>Shalya Tantra [ MS ]<br>Kayachikitsa (Non<br>Stipendary) [ MD ]                      | Gujarat Ayurved<br>University Jamnagar   Gujarat Ayurved<br>University Jamnagar   Gujarat Ayurved<br>University Jamnagar   Gujarat Ayurved<br>University Jamnagar   Gujarat Ayurved<br>University Jamnagar                                                                                   | ADD<br>ADD<br>ADD<br>ADD<br>ADD        | Box2 | 1<br>2   | GOVT.<br>AKHANDANAND<br>AYURVED COLLEGE,<br>AHMEDABAD - [ AAY ]<br>GOVT.<br>AKHANDANAND<br>AYURVED COLLEGE,<br>AHMEDABAD - [ AAY ] | GQ<br>GQ | BRANCH<br>NAME<br>Kayachikitsa [<br>MD ]<br>Panchakarma<br>[MD ]  | Gujarat<br>Ayurved<br>University<br>Jamnagar<br>Gujarat<br>Ayurved<br>University<br>Jamnagar | Delete | UP<br>UP<br>Box<br>UP | DOWN<br>DOWN<br>3<br>DOWN |
| GOVT. AKHANDANAND AYURVED<br>COLLEGE, AHMEDABAD - [ AAY ]<br>GOVT. AKHANDANAND AYURVED<br>COLLEGE, AHMEDABAD - [ AAY ]<br>GOVT. AKHANDANAND AYURVED<br>COLLEGE, AHMEDABAD - [ AAY ]<br>GOVT. AKHANDANAND AYURVED<br>COLLEGE, AHMEDABAD - [ AAY ]<br>GOVT. AKHANDANAND AYURVED<br>COLLEGE, AHMEDABAD - [ AAY ]<br>GOVT. AYURVED COLLEGE,<br>(ADODARA - [ BAY ] | TYPE       GQ       GQ       GQ       GQ       GQ       GQ       GQ       GQ       GQ       GQ       GQ       GQ       GQ       GQ       GQ       GQ | Kayachikitsa [ MD ]<br>Panchakarma [ MD ]<br>Shalakya Tantra [ MS ]<br>Shalya Tantra [ MS ]<br>Kayachikitsa (Non<br>Stipendary) [ MD ]<br>Dravyaguna [ MD ] | Gujarat Ayurved<br>University Jamnagar   Gujarat Ayurved<br>University Jamnagar   Gujarat Ayurved<br>University Jamnagar   Gujarat Ayurved<br>University Jamnagar   Gujarat Ayurved<br>University Jamnagar   Gujarat Ayurved<br>University Jamnagar   Gujarat Ayurved<br>University Jamnagar | ADD<br>ADD<br>ADD<br>ADD<br>ADD<br>ADD | Box2 | 1<br>2   | GOVT.<br>AKHANDANAND<br>AYURVED COLLEGE,<br>AHMEDABAD - [ AAY ]<br>GOVT.<br>AKHANDANAND<br>AYURVED COLLEGE,<br>AHMEDABAD - [ AAY ] | GQ<br>GQ | BRANCH<br>NAME<br>Kayachikitsa [<br>MD ]<br>Panchakarma<br>[ MD ] | Gujarat<br>Ayurved<br>University<br>Jamnagar<br>Gujarat<br>Ayurved<br>University<br>Jamnagar | Delete | UP<br>Box<br>UP       | DOWN<br>DOWN<br>3<br>DOWN |

Box 1: Filter your choices by branch, subject, institute type, seat type and institute.
Box 2: Add your choices, you can add unlimited number of choices.
Box 3: You can move and delete you choices according to your preference.
Box 4: You can re-arrange your choices by serial number.

ADD

Gujarat Ayurved

University lamnagar

J. S. AYURVED MAHAVIDYALAYA,

NADIAD - F NAY 1

GQ Dravyaguna [ MD ]

| nch Wise Filter                                         | Subje        | ct                                            | Institute Type                         |              | Sea      | at Type  | e                                     | -<br>-       | Institute              |                        |        | 2 chioi   |            |        |
|---------------------------------------------------------|--------------|-----------------------------------------------|----------------------------------------|--------------|----------|----------|---------------------------------------|--------------|------------------------|------------------------|--------|-----------|------------|--------|
| [MD/MS] Ayurveda 🛛 🗸                                    | S            | ELECT V                                       | SELECT                                 | ~            |          | SEL      | ECT                                   | ~            | SELECT                 |                        |        |           |            | ~      |
|                                                         | (            | Click here to Fill Avai                       | lable Choice                           | GO           |          |          |                                       |              |                        |                        | Dele   | ete All F | illed Choi | :e     |
| at Type: [ GQ ]- Government Se                          | ats, [ MQ    | )]- Management Seats,[ NG                     | ]- NRI Seats , [ AQ ]-                 | 15% AIQ Seat | ts of BA | MS & E   | BHMS Self-Finaned                     | Colleg       | es                     |                        |        |           |            |        |
|                                                         | ( A          | vailable Choices : 24 )                       |                                        |              |          |          |                                       |              | ( Filled Ch            | oices : 2 )            |        |           |            |        |
| NSTITUTE NAME                                           | SEAT<br>TYPE | BRANCH NAME                                   | UNIVERSITY                             | ADD          | S        | ir. IN   | STITUTE NAME                          | SEAT<br>TYPE | BRANCH<br>NAME         | UNIVERSITY             | DELETE | UP        | DOWN       | *      |
| OVT. AKHANDANAND AYURVED<br>OLLEGE, AHMEDABAD - [ AAY ] | GQ           | Kayachikitsa [ MD ]                           | Gujarat Ayurved<br>University Jamnagar | ADD          | 1        | GC       | OVT.<br>KHANDANAND                    | GQ           | Kayachikitsa [<br>MD ] | Gujarat<br>Avurved     | Delete | UP        | DOWN       |        |
| OVT. AKHANDANAND AYURVED<br>OLLEGE, AHMEDABAD - [ AAY ] | GQ           | Panchakarma [ MD ]                            | Gujarat Ayurved<br>University Jamnagar | ADD          |          | AY<br>AH | /URVED COLLEGE,<br>IMEDABAD - [ AAY ] |              |                        | University<br>Jamnagar |        |           |            |        |
| OVT. AKHANDANAND AYURVED<br>OLLEGE, AHMEDABAD - [ AAY ] | GQ           | Shalakya Tantra [ MS ]                        | Gujarat Ayurved<br>University Jamnagar | ADD          | 2        | GC<br>AK | OVT.<br>(HANDANAND                    | GQ           | Panchakarma<br>[ MD ]  | Gujarat<br>Ayurved     | Delete | UP        | DOWN       |        |
| OVT. AKHANDANAND AYURVED<br>OLLEGE, AHMEDABAD - [ AAY ] | GQ           | Shalya Tantra [ MS ]                          | Gujarat Ayurved<br>University Jamnagar | ADD          |          | AY       | /URVED COLLEGE,<br>HMEDABAD - [ AAY ] |              |                        | University<br>Jamnagar |        |           |            |        |
| OVT. AKHANDANAND AYURVED<br>OLLEGE, AHMEDABAD - [ AAY ] | GQ           | Kayachikitsa (Non<br>Stipendary) [ MD ]       | Gujarat Ayurved<br>University Jamnagar | ADD          |          |          |                                       |              |                        |                        |        |           |            |        |
| OVT. AYURVED COLLEGE,<br>ADODARA - [ BAY ]              | GQ           | Dravyaguna [ MD ]                             | Gujarat Ayurved<br>University Jamnagar | ADD          |          |          |                                       |              |                        |                        |        |           |            |        |
| OVT. AYURVED COLLEGE,<br>ADODARA - [ BAY ]              | GQ           | Rasashastra evam<br>Bhaishajya kalpana [ MD ] | Gujarat Ayurved<br>University Jamnagar | ADD          |          |          |                                       |              |                        |                        |        | C         | lick h     | ere to |
| S. AYURVED MAHAVIDYALAYA,<br>IADIAD - [ NAY ]           | GQ           | Dravyaguna [ MD ]                             | Gujarat Ayurved<br>University Jamnagar | ADD          |          |          | al have t                             |              |                        |                        |        | У         | our c      | hoice  |
| S. AYURVED MAHAVIDYALAYA,<br>IADIAD - [ NAY ]           | GQ           | Kayachikitsa [ MD ]                           | Gujarat Ayurved<br>University Jamnagar | ADD          |          | CII      | ick nere t                            | 0            |                        |                        |        | e         | exit fro   | om cl  |
| S. AYURVED MAHAVIDYALAYA,<br>IADIAD - [ NAY ]           | GQ           | Panchakarma [ MD ]                            | Gujarat Ayurved<br>University Jamnagar | ADD          |          | S        | choices                               |              |                        |                        |        |           | tillii     | ng pa  |
| S. AYURVED MAHAVIDYALAYA,<br>IADIAD - I NAY 1           | GQ           | Rachana Sharir [ MD ]                         | Gujarat Ayurved<br>Universitv lamnagar | ADD          |          |          |                                       | -            |                        |                        |        |           |            | -      |

Fill Choice: you can add choices from left side panel to right side

- Blue: Govt. Institute / Brown: SFI institute
- GQ: Government Quota

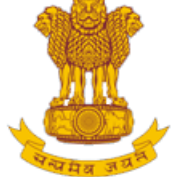

Constituted under the Gujarat Professional Medical Educational Institutions (Regulation of Admission and Fixation of Fees) Act., 2007, Gujarat.3 of 2008

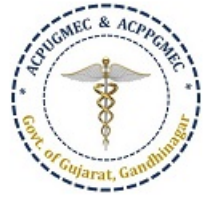

[PG Courses of Ayurveda and Homeopathy]

Government of Gujarat

| REGISTRA                                                                                                  | TION DETAILS CHOICE FORM                       |                                                     |                                                |                                |                       | HOME LOGOUT              |  |  |  |
|----------------------------------------------------------------------------------------------------|------------------------------------------------|-----------------------------------------------------|------------------------------------------------|--------------------------------|-----------------------|--------------------------|--|--|--|
|                                                                                                    |                                                |                                                     |                                                |                                |                       |                          |  |  |  |
| lser ID :                                                                                                 |                                                | Admission Ye                                        | ear 2021 - 2022                                | - 2022 Course Name : Post-Grad |                       |                          |  |  |  |
|                                                                                                    |                                                |                                                     |                                                |                                |                       | Print Filled Choices     |  |  |  |
| illed Choi                                                                                                | ices:- First Round                             |                                                     |                                                |                                |                       |                          |  |  |  |
| Printing Date                                                                                             | : 31-Jan-2022 02:32:19 PM                      |                                                     |                                                |                                | Course Name : Post-   | Graduate Medical Courses |  |  |  |
| User ID: 200                                                                                              | N                                              | lame: Fisher and a second                           |                                                |                                |                       |                          |  |  |  |
| General Merit                                                                                             | it: <b>1</b> C                                 | ategory Merit: (OP)-                                |                                                | rit: - PwDi                    | Merit: - NRI Merit: - | In Service Merit: -      |  |  |  |
| Blue Color C                                                                                              | Choices Indicate : Govt.Institutes Green Color | Choices Indicate : Self Financed Ir<br>Choice(s) an | nstitutes<br>re Filled as on 1/31/2022 2:32:14 | РМ                             | Total Filled Choic    | tes : <b>2</b>           |  |  |  |
| Choice No                                                                                                 | INSTITUTE NAME                                 |                                                     | SUBJECT NAME                                   | INSTITUTE TYPE                 | SEAT TYPE             | Fees Term                |  |  |  |
| 1                                                                                                    | GOVT. AKHANDANAND AYURVED COLLEG               | E, AHMEDABAD - [ AAY ]                              | Kayachikitsa [ MD ]                            | GOV                            | GOVERNMENT SEAT (GQ)  | 20000.00 ( INR )         |  |  |  |
| 2 GOVT. AKHANDANAND AYURVED COLLEGE, AHMEDABAD - [ AAY ] Panchakarma [ MD ] GOV GOVERNMENT SEAT (GQ) 2000 |                                                |                                                     |                                                |                                |                       |                          |  |  |  |
| 2                                                                                                    | COVIE NUMBER OF COLLEGE                        |                                                     |                                                |                                |                       |                          |  |  |  |

- After save and exit choices page, you can review your choices.
- Click on modify choices to modify your choices.
- After typing 14 digit PIN no., you can lock your choices.

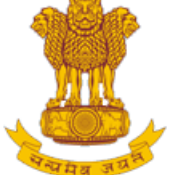

Constituted under the Gujarat Professional Medical Educational Institutions (Regulation of Admission and Fixation of Fees) Act., 2007, Gujarat.3 of 2008

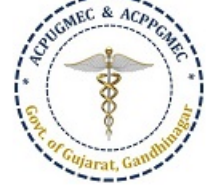

LOGOUT

HOME

[PG Courses of Ayurveda and Homeopathy]

## Government of Gujarat

REGISTRATION DETAILS CHOICE FORM

| User ID : 2     |                                           | Admission Year 2                              | 021 - 2022                     |                  | Course Name : Pos     | Course Name : Post-Graduate Medical Courses |  |  |
|-----------------|-------------------------------------------|-----------------------------------------------|--------------------------------|------------------|-----------------------|---------------------------------------------|--|--|
|                 |                                           |                                               |                                |                  | Box 1                 | Print Filled Choices                        |  |  |
| Filled Choi     | ces:- First Round                         |                                               |                                |                  |                       |                                             |  |  |
| Printing Date : | 31-Jan-2022 02:36:00 PM                   |                                               |                                |                  | Course Name : Post-   | Graduate Medical Courses                    |  |  |
| User ID:        |                                           | Name: F                                       |                                |                  |                       |                                             |  |  |
| General Merit:  | : 1                                       | Category Merit: (OP) - Uni.M                  | Merit: (GA)- Uni.Ca            | t. Merit : - PwD | Merit: - NRI Merit: - | In Service Merit: •                         |  |  |
| Blue Color Cl   | hoices Indicate : Govt.Institutes Green C | olor Choices Indicate : Self Financed Institu | tes                            |                  |                       |                                             |  |  |
| Choice(s) are   | e Locked as on 31-Jan-2022 02:35:59 PM    | Choice(s) are Fi                              | lled as on 1/31/2022 2:32:14 F | PM               | Total Filled Choic    | tes : <b>2</b>                              |  |  |
| Choice No       | INSTITUTE NAME                            |                                               | SUBJECT NAME                   | INSTITUTE TYPE   | SEAT TYPE             | Fees Term                                   |  |  |
| 1               | GOVT. AKHANDANAND AYURVED COL             | LEGE, AHMEDABAD - [ AAY ]                     | Kayachikitsa [ MD ]            | GOV              | GOVERNMENT SEAT (GQ)  | 20000.00 ( INR )                            |  |  |
| 2               | GOVT. AKHANDANAND AYURVED COL             | LEGE, AHMEDABAD - [ AAY ]                     | Panchakarma [ MD ]             | GOV              | GOVERNMENT SEAT (GQ)  | 20000.00 ( INR )                            |  |  |
|                 |                                           |                                               |                                |                  |                       |                                             |  |  |
|                 |                                           | PIN NO :                                      | Please Enter 1                 | 4 Digit PIN No   | x 2                   |                                             |  |  |
|                 |                                           | U                                             | n-Lock Choices                 |                  |                       |                                             |  |  |

**Box 1:** You must take print-out of your locked choices. Whenever any query arises, the committee will consider print-out of your locked choices only.

**Box 2:** You can again Un-Lock choices after entering 14 digit PIN No. to modify the choices.

If you fail to lock choices it will be automatically locked on last day.